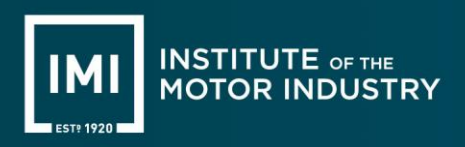

## Introduction

This is a guide for opening encrypted emails received from Microsoft Outlook. It is specifically designed for users who do not have a Microsoft account. In the example provided, we will demonstrate how to open an encrypted email using a Gmail account.

## Accessing Encrypted Outlook Emails via Gmail

1. Open up the encrypted email from the Gmail inbox and click on the 'Read the message' link.

| ≡      | M Gmail | Q Search mail                                                                                                    | 莊 |
|--------|---------|----------------------------------------------------------------------------------------------------|---|
| 0      | Compose |                                                                                                    |   |
|        | Inbox   | Encrypted email Inbox ×                                                                                                    |   |
| ☆      | Starred | Amco <amcosupport@theimi.org.uk></amcosupport@theimi.org.uk>                                                                                                    |   |
| 0      | Snoozed | to me 👻                                                                                                    |   |
| ⊳      | Sent    | Amco (amcosupport@theimi.org.uk) has sent you a protected message.                                                                                                    |   |
| U      | Dratts  | 2.                                                                                                    |   |
| ✓ More |         | -lock                                                                                                    |   |
| Lab    | els +   | Read the message                                                                                                    |   |
|        |         | Learn about messages protected by Microsoft Purview Message<br>Encryption.<br>Privacy Statement<br>Learn More on email encryption.<br>Microsoft Corporation, One Microsoft Way, Redmond, WA 98052 |   |
|        |         | One attachment • Scanned by Gmail ()<br>message_v4.rpmsg                                                                                                    |   |

2. After clicking the 'Read the message' link, you can either use the 'Sign in with Google' button or 'Sign in with a one-time passcode'.

Note: If you are not using Gmail you will always receive the option to sign in with one-time passcode.

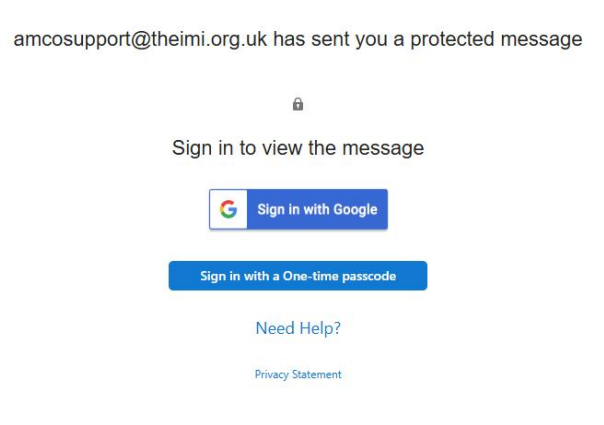

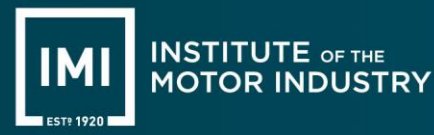

## 3.

a. Sign in with google

For the first time signing in to view an encrypted message you may be faced with a couple of pop ups (as per below).

| Sign in to Microsoft          | By continuing, Google will share your name, email address, language<br>preference and profile picture with Microsoft Google Play Android<br>Developer Account. See Microsoft Google Play Android Developer<br>Account in burner unline and Tarter of Some |  |  |
|-------------------------------|----------------------------------------------------------------------------------------------------|--|--|
| Developer Account             | Account s privacy poincy and remins of service.<br>You can manage Sign in with Google in your Google Account.                                                                                                    |  |  |
| 🔕 amcotestencrypt@gmail.com 👻 |                                                                                                    |  |  |

b. Sign in with a one-time passcode

| We sent a one-time passcode to amcotestencrypt@gmail.com.                                                                |  |  |  |  |
|----------------------------------------------------------------------------------------------------|--|--|--|--|
| Please check your email, enter the one-time passcode and click continue. The one-time passcode will expire in 15 minutes |  |  |  |  |
| One-time passcode                                                                                                    |  |  |  |  |
| This is a private computer. Keep me signed in for 12 hours.                                                              |  |  |  |  |
|                                                                                                    |  |  |  |  |
| O Continue                                                                                                    |  |  |  |  |
| Didn't receive the one-time passcode? Check your spam folder or get another one-time passcode.                           |  |  |  |  |

i. Navigate back to your inbox. You will see a new email sent from 'Microsoft Office 365 Message Encryption'. Open the email and copy and paste the one-time passcode into the box provided on the browser tab.

| ≡      | M Gmail            | Q Search mail                                                                                    | 荘                                                             |  |
|--------|--------------------|--------------------------------------------------------------------------------------------------|---------------------------------------------------------------|--|
| 1      | Compose            | <ul> <li>← □ ○ ■ □ □ □ ↓</li> <li>Your one-time passcode to view the message Interx +</li> </ul> |                                                               |  |
|        | Inbox              |                                                                                                  |                                                               |  |
| ¢<br>0 | Starred<br>Snoozed | Microsoft Office 365 Message Encryption -MicrosoftOffice365@messaging.microsoft.com<br>to me +   |                                                               |  |
| Sent   |                    | Here is                                                                                          | Here is your one-time passcode                                |  |
| D<br>V | Drafts<br>More     | 1111111                                                                                          |                                                               |  |
| Lab    | els +              | To view you<br>it.                                                                               | r message, enter the code in the web page where you requested |  |
|        |                    | NOTE: This                                                                                       | one-time passcode expires 15 minutes after it was requested.  |  |
|        |                    |                                                                                                  |                                                               |  |
|        |                    | This message                                                                                     | e is automatically generated. Please don't reply to it.       |  |
|        |                    | ( Reply ( P Forward ) (                                                                          |                                                               |  |

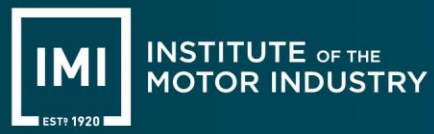

4. After completing one of the above options, you will be directed to 'outlook.office365.com' where you can view the encrypted message. If you wish to reply, there is a drop-down arrow on the top right of the page next to 'Reply all'.

| C b https://outlook.office365.com/encryption/display-message            |  |  |  |
|-------------------------------------------------------------------------|--|--|--|
|                                                                         |  |  |  |
|                                                                         |  |  |  |
|                                                                         |  |  |  |
| Test Encryption                                                         |  |  |  |
|                                                                         |  |  |  |
| Amco <amcosupport@theimi.org.uk></amcosupport@theimi.org.uk>            |  |  |  |
| To: amcotestencrypt@gmail.com ≥                                         |  |  |  |
|                                                                         |  |  |  |
| Encrypt: This message is encrypted. Recipients can't remove encryption. |  |  |  |
| Hello,                                                                  |  |  |  |
| This is an encrypted email                                              |  |  |  |
|                                                                         |  |  |  |
| Thanks!                                                                 |  |  |  |
|                                                                         |  |  |  |